# **Service Information**

**TCO Aftermarket & Services** 

www.vdo.com

## TIS-Web 4.x addendum

## Extra configuratie voor Google Chrome en Mozilla Firefox gebruikers

#### **Disclaimer:**

TIS-Web functioneert optimaal indien het gebruik kan maken van ActiveX controls van Microsoft. Om TIS-Web met Google Chrome of Mozilla Firefox dezelfde functionaliteiten te geven is het mogelijk om een extra add-on (extensie) te installeren. Hiermee wordt fysiek in deze browsers een Internet Explorer tabblad geopend. Voorwaarde is dat Internet Explorer wel op het systeem geïnstalleerd dient te zijn. Continental Automotive Trading Nederland beschrijft hieronder hoe de add-ons geïnstalleerd dienen te worden maar kan niet aansprakelijk worden gesteld voor een goede werking. Ook zal Continental Automotive Trading Nederland geen support bieden aan de hieronder beschreven oplossingen.

## **Google Chrome**

#### Installeren IE Tab:

Open het Google beheerscherm en ga naar "Extra" -> "Extensies"

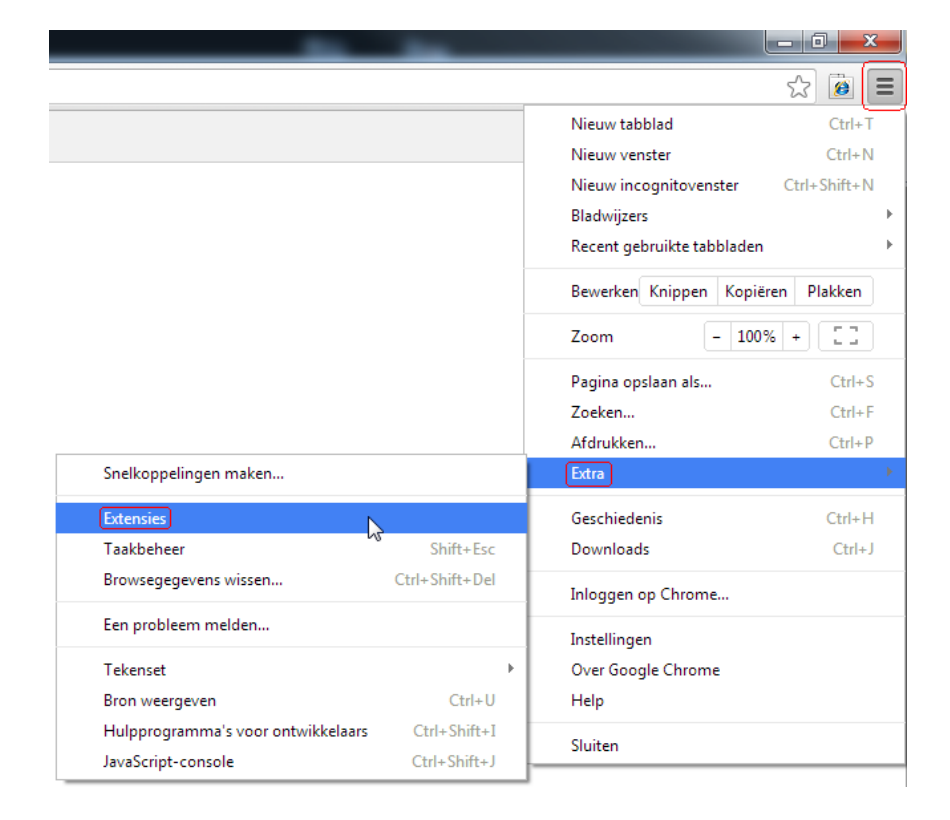

Continental Automotive Trading Nederland B.V. Het Schakelplein 22 5651 GR Eindhoven

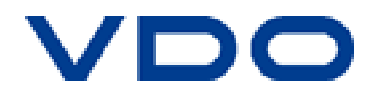

Selecteer "Meer extensies ophalen"

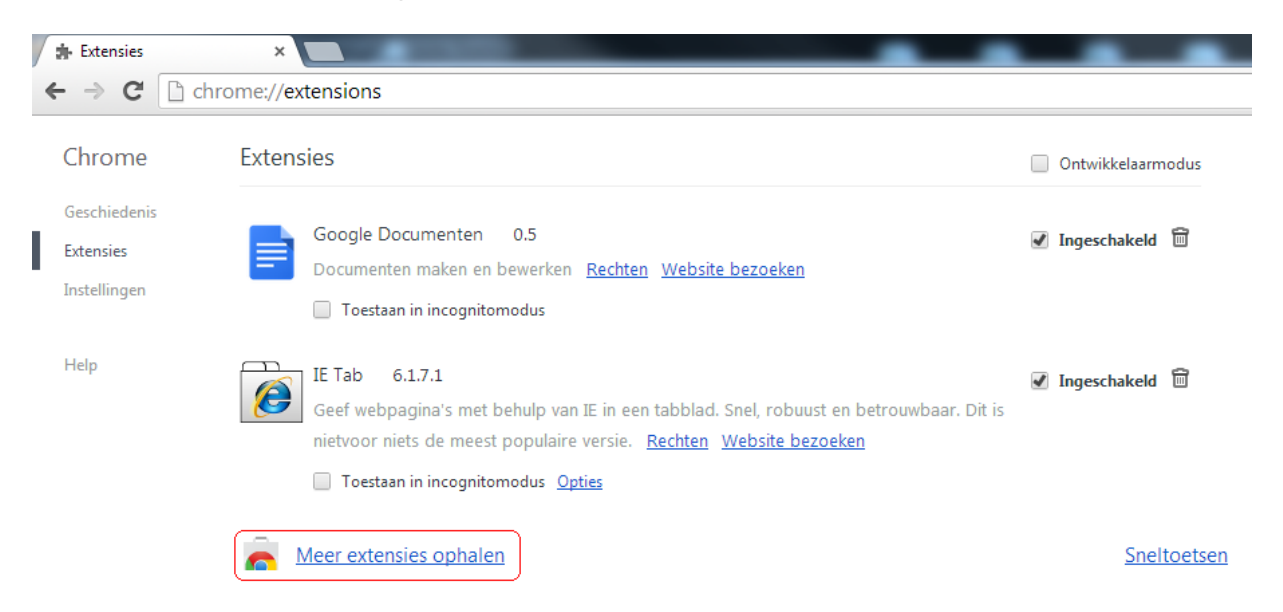

• Zoek naar IE Tab en installeer de extensie.

| n chrome web store                                                   |                              |                                                                         |                                               |                       |                       |                    | Inloggen 🔅                                      |
|----------------------------------------------------------------------|------------------------------|-------------------------------------------------------------------------|-----------------------------------------------|-----------------------|-----------------------|--------------------|-------------------------------------------------|
| (ie tab)                                                             | Resultaten voor 'ie tab' in: | Alle                                                                    | Apps                                          | Extensies             | Thema's               |                    |                                                 |
| Apps<br>Populair                                                     |                              | Command & Conquer<br>universum met een g                                | ances.com<br>r Tiberium Alliances i<br>rratis | ntroduceert een gloe  | dnieuwe manier van s  | spelen in het C&C- | Rollenspel en strategie<br>★★★★ (3015)          |
| Aanbevolen voor jou<br>Verzamelingen                                 | Extensies                    |                                                                         |                                               |                       |                       | Me                 | eer resultaten in: Extensies                    |
| Voor je desktop Nieuw<br>Voetbal<br>Fijne feestdagen<br>Offline apps | IE Tab<br>Say Coodbye to IE  | IE Tab<br>van ietab.net<br>Geef webpagina's me<br>niets de meest populi | et behulp van IE in ee<br>aire versie.        | n tabblad. Snel, robu | ust en betrouwbaar. D | lit is nietvoor    | ★ BEOORDELEN<br>Productiviteit<br>★★★★≸: (6672) |

 Open nu de pagina <u>www.my-fis.com</u> en open de opties van IE Tab Voeg in de Auto URLs de website https://www.my-fis.com/\* toe en klik op Add. Vergeet niet met https te beginnen en te eindigen met /\* (/asterisk)

| IE Ta                                                                                                    | ab Options                                                                                                  |                                                                                                    |
|----------------------------------------------------------------------------------------------------|----------------------------------------------------------------------------------------------------|----------------------------------------------------------------------------------------------------|
|                                                                                                    |                                                                                                    |                                                                                                    |
| Can y                                                                                                    | ou help IE Tab?                                                                                             |                                                                                                    |
| If you like IE Tab, we'd really appreciate                                                                                               | e it if you would take a moment to rate it 5 stars.                                                         |                                                                                                    |
| XXXX                                                                                                    | Rate IE Tab now!                                                                                            | Auto URLs                                                                                                    |
| General Options         Image: Enable Auto URLs         Open pop-up windows with Chrome         Use a ful window when displaying pop-ups | Auto URLs  Wildcard example: http://www.micro Regular expression example (prefix w https://www.my.fis.com/* | Wildcard example: http://www.microsoft.com/*     Regular expression example (prefix with 'r/'): r/fie://.*     Add  https://www.my-fis.com/* |
| Disable Auto-Search  Options  Advanced Features                                                                                          |                                                                                                    | Parroue                                                                                                    |
| Only open Auto URLs in IE Tab                                                                                                    |                                                                                                    | Kentore                                                                                                    |
|                                                                                                    | Remove                                                                                                    |                                                                                                    |

• De website <u>www.my-fis.com</u> wordt nu standaard als IE extensie geladen binnen Google Chrome.

| 🝺 IE: TIS-Web@ Sign on 🛛 🗙 📃                                                                                                    |                                                                                                    |
|----------------------------------------------------------------------------------------------------|----------------------------------------------------------------------------------------------------|
| ${} {\blackline \leftrightarrow} {\blackline C} \blackline \blackline \blacklin$ | iner.html#url=https%3A%2F%2Fwww.my-fis.com%2Ffleetservices%2Fdefault.aspx                                                                |
| Address: https://www.my-fis.com/fleetservices/default.aspx                                                                                                    |                                                                                                    |
| DTCO Infor<br>Portal<br>TIS Web Pr<br>information<br>Registreren                                                                                                    | TIS-Web         mation         'oduct         'oduct         Gebruiker:*         'system         Wachtwoord:*         'Verplichte velden |

#### Pop-up blocker uitschakelen:

• Open het Google beheerscherm en ga naar "Instellingen" en klik op Geavanceerde instellingen weergeven...

Open "Instellingen voor inhoud..." onder het onderwerp Privacy en selecteer "alle sites toestaan pop-ups weer te geven".

| 🕖 😥 IE: TIS-Web@ Sign o | in × A Instellingen ×                                |                                                                                                |   |
|-------------------------|------------------------------------------------------|------------------------------------------------------------------------------------------------|---|
| ← → C 🗋 chr             | ome://settings                                       |                                                                                                |   |
| Chrome                  | Instellingen                                         | Zoeken in de instellingen                                                                      |   |
| Geschiedenis            |                                                      |                                                                                                |   |
| Instellingen            | Zoeken                                               | ia de omnihov                                                                                  |   |
| insteiningen            | Google   Coekmachines beheren                        |                                                                                                |   |
| Help                    |                                                      |                                                                                                |   |
|                         | Gebruikers                                           |                                                                                                |   |
|                         | Nieuwe gebruiker toevoegen Deze gebruiker verwijd    | leren Bladwijzers en instellingen importeren                                                   |   |
|                         | Standaardbrowser                                     | Installingen voor inhoud                                                                       | × |
|                         | Google Chrome instellen als mijn standaardbrowser    |                                                                                                |   |
|                         | Google Chrome is momenteel niet je standaardbrowser. | Pop-ups                                                                                        |   |
|                         | Privacy                                              | Alle sites toestaan pop-ups weer te geven                                                      |   |
|                         | Instellingen voor inhoud Browsegegevens wissen       | Sites niet toestaan pop-ups weer te geven (aanbevolen)                                         |   |
|                         |                                                      | Uitzonderingen beheren                                                                         |   |
|                         |                                                      | Locatie                                                                                        |   |
|                         |                                                      | Toestaan dat alle sites mijn fysieke locatie bijhouden                                         |   |
|                         |                                                      | Mij vragen wanneer een site mijn fysieke locatie probeert bij te houden (aanbevolen)           | - |
|                         |                                                      | Niet toestaan dat sites mijn fysieke locatie bijhouden                                         | _ |
|                         |                                                      | Uitzonderingen beheren                                                                         |   |
|                         |                                                      | Meldingen                                                                                      |   |
|                         |                                                      | Toestaan dat alle sites bureaubladmeldingen weergeven                                          |   |
|                         |                                                      | <ul> <li>Mij vragen wanneer een site bureaubladmeldingen wil weergeven (aanbevolen)</li> </ul> |   |
|                         |                                                      | Niet toestaan dat sites bureaubladmeldingen weergeven                                          |   |
|                         |                                                      | Vitzonderingen beheren                                                                         |   |
|                         |                                                      | Volledig scherm                                                                                | - |
|                         |                                                      | Kiaar                                                                                          |   |
|                         |                                                      |                                                                                                |   |

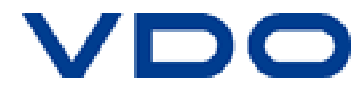

#### Downloadlocatie instellen:

• Open het Google beheerscherm en ga naar "Instellingen" en klik op Geavanceerde instellingen weergeven...

Ga naar het onderwerp Downloads, geef uw download locatie op en selecteer de optie "Voorafgaand aan een download vragen waar een bestand moet worden opgeslagen".

| /1 | 👩 IE: TIS-Web@ Sign oi              | n × 🔧 Instellingen 🛛 🗙 📃                                                                                                    |  |  |  |  |  |  |  |  |  |  |
|----|-------------------------------------|----------------------------------------------------------------------------------------------------|--|--|--|--|--|--|--|--|--|--|
| •  | ← → C C chrome://settings           |                                                                                                    |  |  |  |  |  |  |  |  |  |  |
| _  | Chrome<br>Geschiedenis<br>Extensies | Instellingen       Zoeken in de instellingen         Instellingen voor Automatisch aanvullen beheren       Instellingen voor Automatisch aanvullen beheren         Instellingen wachtwoorden op te slaan die ik op internet opgeef. Opgeslagen wachtwoorden beheren |  |  |  |  |  |  |  |  |  |  |
|    | Instellingen                        | Webinhoud                                                                                                    |  |  |  |  |  |  |  |  |  |  |
|    | Help                                | Lettergrootte: Gemiddeld   Lettertypen aanpassen Zoomen op pagina: 100%                                                                                                    |  |  |  |  |  |  |  |  |  |  |
|    |                                     | Netwerk<br>Google Chrome maakt gebruik van de systeemproxyinstellingen van je computer om verbinding te maken met<br>het netwerk.<br>Proxyinstellingen wijzigen                                                                                                    |  |  |  |  |  |  |  |  |  |  |
|    |                                     | Talen<br>Wijzigen hoe Chrome talen verwerkt en weergeeft<br>Taal- en invoerinstellingen<br>✔ Aanbieden om pagina's te vertalen die in een voor mij onbekende taal zijn. Talen beheren                                                                               |  |  |  |  |  |  |  |  |  |  |
|    |                                     | Downloads          Downloadlocatie:       C:\Users\uidd6557\Downloads         Image: Wijzigen       Wijzigen         Image: Voorafgaand aan een download vragen waar een bestand moet worden opgeslagen                                                             |  |  |  |  |  |  |  |  |  |  |

### **Mozilla Firefox**

#### Installeren IE Tab:

• Open het Firefox beheerscherm en kies Add-ons.

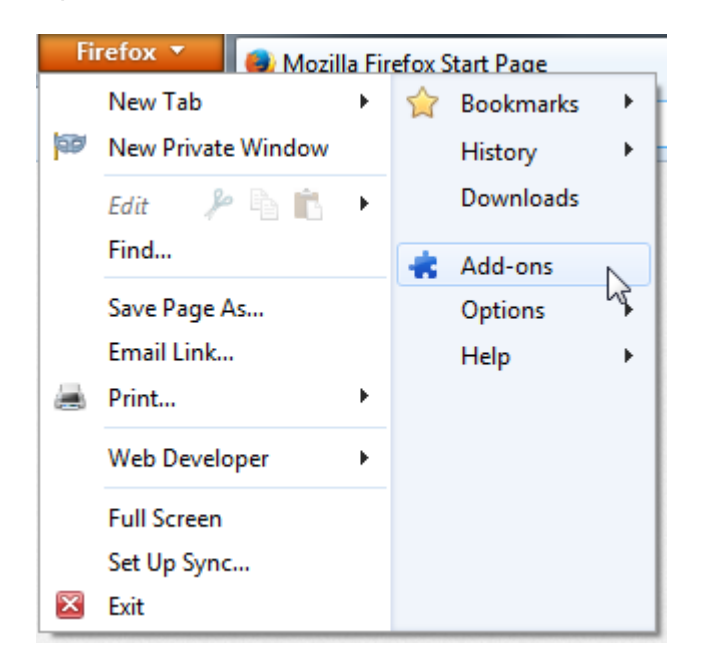

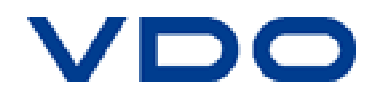

• Ga naar "Extensions" en geef in het zoekvenster IE Tab in.

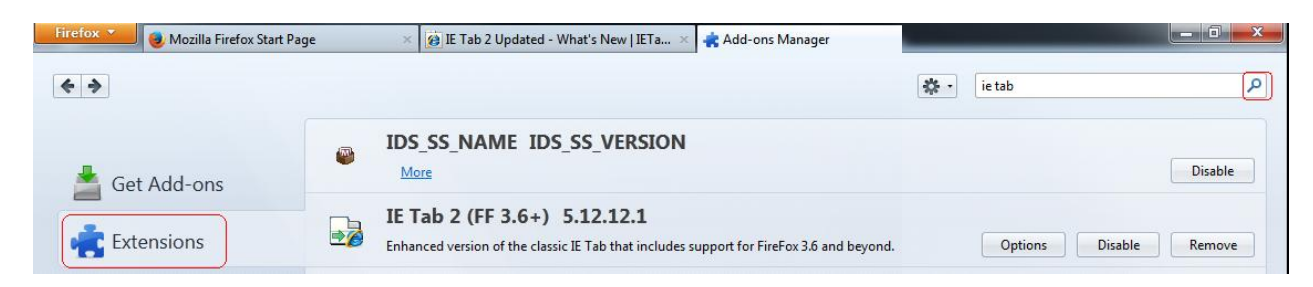

• Selecteer IE Tab V2 (Enhanced IE Tab) en installeer deze en herstart Firefox.

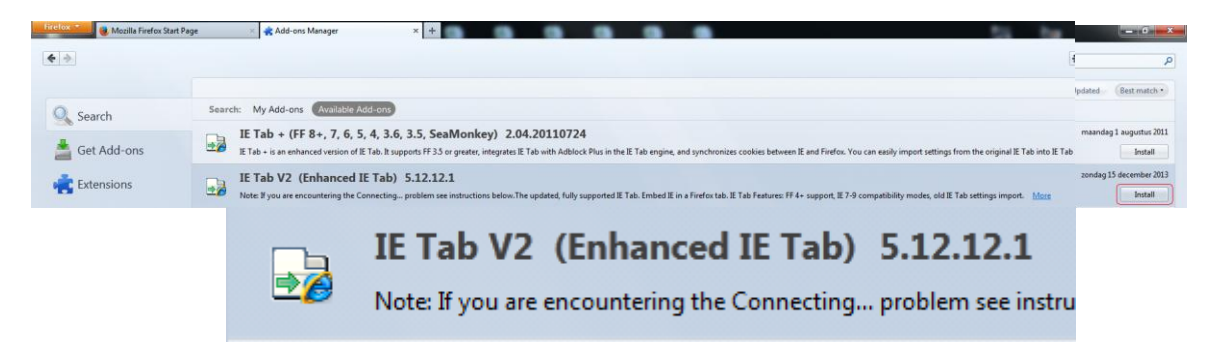

Ga terug naar "Extensions" en klik op de "Option" knop van IE Tab V2.
 Voeg in het tabblad "Site Filter" de website http://www.my-fis.com/\* toe en klik op Add.
 Vergeet niet met http te beginnen en te eindigen met /\* (/asterisk)

| Tab 2 Options                                                                 |                 |                                                                   |                      |
|-------------------------------------------------------------------------------|-----------------|-------------------------------------------------------------------|----------------------|
| Sites Filter   General Settings   Context Menu   External Application   IE Co | mpatibility Mod |                                                                   |                      |
|                                                                               | Delete          |                                                                   |                      |
| Rule                                                                          | Enabled 🖽       | IE Tab 2 Options                                                  | ×                    |
| /^file:\/\/\/.*\.(mht mhtml)\$/                                               | ٠               | Sites Filter General Settings Context Menu External Application I | E Compatibility Mode |
| http://*update.microsoft.com/*                                                | •               | 🖉 Enable Sites Filter                                             | Delete               |
|                                                                               |                 | Rule                                                              | Enabled 🖽            |
|                                                                               |                 | /^file:\/\/\.*\.(mht mhtml)\$/                                    | •                    |
|                                                                               |                 | http://*update.microsoft.com/*                                    | ٩                    |
| URL: http://www.my-fis.com/* Settings OK Apply                                | Add<br>Cancel   | http://www.my-fis.com/*                                           | •                    |
|                                                                               |                 | URL:                                                              | Add                  |

De website <u>www.my-fis.com</u> wordt nu standaard als IE extensie geladen binnen Mozilla Firefox.
 Dit is te herkennen aan het IE Tab teken met oranje bolletje

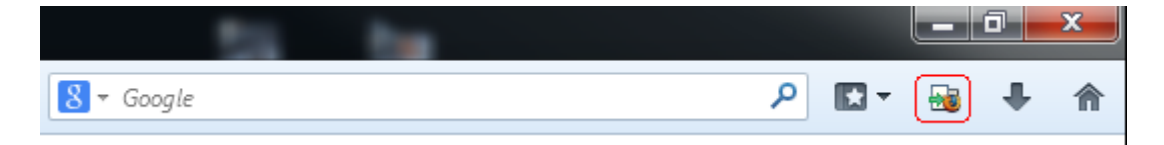

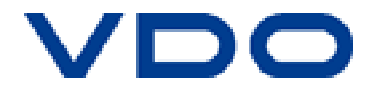

#### Pop-up blocker uitschakelen:

• Ga naar het Firefox beheerscherm en kies Options. Klik op the tabblad Content en schakel de optie "Block pop-up windows" uit.

| Fi | refox 🔻 🛛 📵 Mozil  | la Fir    | efox Start Page |    |                | +           |                |                  |         |                  |              |                |
|----|--------------------|-----------|-----------------|----|----------------|-------------|----------------|------------------|---------|------------------|--------------|----------------|
|    | New Tab            | •         | 😭 Bookmar       | ks | +              |             |                |                  |         |                  |              |                |
| 1  | New Private Window |           | History         |    | •              |             |                | 0.000            |         |                  |              |                |
|    | Edit 🧼 🄑 💼         | ►         | Downloa         | ds |                |             |                |                  |         |                  |              |                |
|    | Find               | 🗼 Add-ons |                 |    |                |             |                |                  |         |                  |              |                |
|    | Save Page As       |           | Options         |    |                | Option      | IS N           |                  |         |                  |              |                |
|    | Email Link         |           | Help            | r  |                | <u>(</u>    | - 12<br> 2     |                  |         |                  |              |                |
|    | Print              | ►         |                 |    | ptions         |             |                |                  |         |                  |              |                |
|    | Web Developer      | •         |                 |    |                |             |                |                  | 90      |                  | Q            | ÷Ö:            |
|    | Full Screen        |           |                 |    | Genera         | al Tabs     | Content        | Applications     | Privacy | Security         | Sync         | Advanced       |
|    | Set Up Sync        |           |                 |    |                |             |                |                  |         |                  | -            |                |
| ×  | Exit               |           |                 |    |                | оск pop-u   | owindows       |                  |         |                  | Exc          | eptions        |
|    |                    |           |                 |    | - Fonts (      | & Colors    |                |                  |         |                  |              |                |
|    |                    |           |                 |    | <u>D</u> efaul | t font: Ti  | imes New Rom   | ian              | •       | <u>S</u> ize: 16 | ▼ <u>A</u> d | vanced         |
|    |                    |           |                 |    |                |             |                |                  |         |                  |              | olors          |
|    |                    |           |                 |    |                |             |                |                  |         |                  |              |                |
|    | Languages          |           |                 |    |                |             |                |                  |         |                  |              |                |
|    |                    |           |                 |    | Choos          | e your pref | ferred languag | e for displaying | pages   |                  | C            | h <u>o</u> ose |
|    |                    |           |                 |    |                |             |                |                  |         |                  |              |                |

#### Downloadlocatie instellen:

• Ga naar het Firefox beheerscherm en kies Options. Klik op het tabblad General en selecteer "Always ask me where to save files".

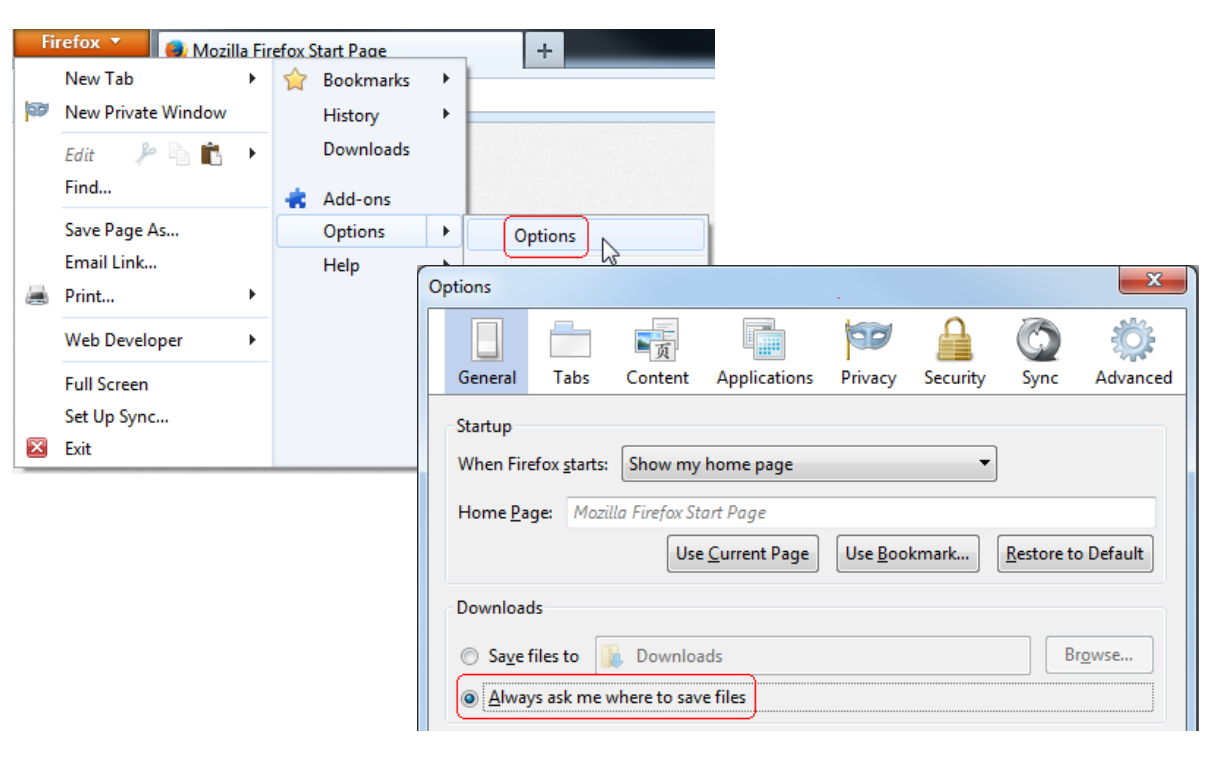

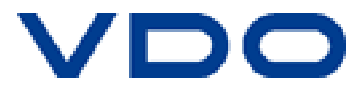